ホ - ムペ - ジ作成の基礎解説 第 6回 表を作る

Netscape Composerには、簡単に表 (テーブ ル)を作成できる機能がある。表は、アイデア 1つで段組的な表示や背景色をカラフルにし美 しいホームページ作成もでき、活用度の広い機 能である。しかし、表計算ソフトウェアのように 計算機能はない。

(1) 表を作成する

<u>表のアイコン</u>をクリックすると表の<u>プロパティが表示され、これから作る表の行列の数などを</u>

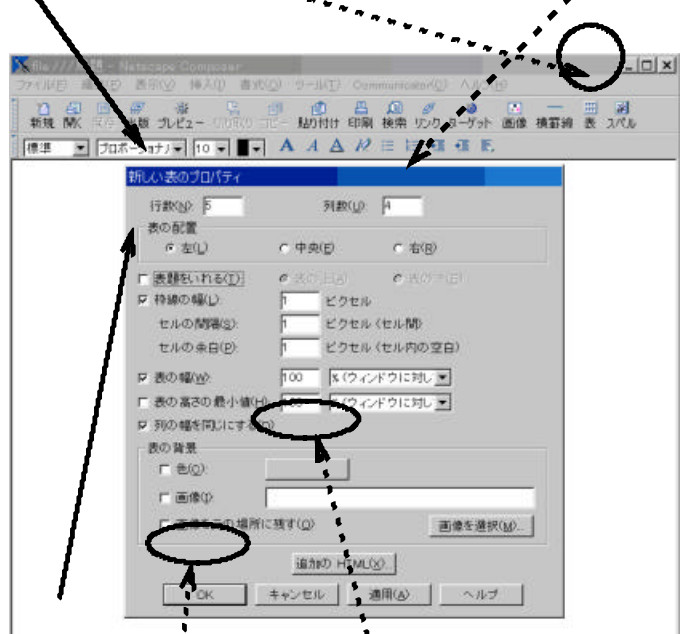

表題を入れたいときば、表題の をクリック しONにする。表の背景の色を指定も出来る。 OKをクリックすると、空の表が表示される、

<u>文字</u>や数字の入力は、入れたいセルのカ<u>ー</u> ソルを移動し、入力すればよい。

|     | 行。   | ってみたいところ |        |
|-----|------|----------|--------|
|     | 日本では | 海外で(J    | 一生のうちに |
| ABA | 沖縄の海 | アプリカの砂漠  | 月窗     |
| Bさん |      |          | 1      |
| cさん | 1.2  |          |        |
| DAY |      |          |        |

表の1つの入力部分の枠をセルという。 セルの横移動は、Tabキーでも出来、入力

時はこの方が便利である。

(2) 1つ 1つのセルの背景色を変える

## 色を変えたいセルにカーソルを移動し、マウ

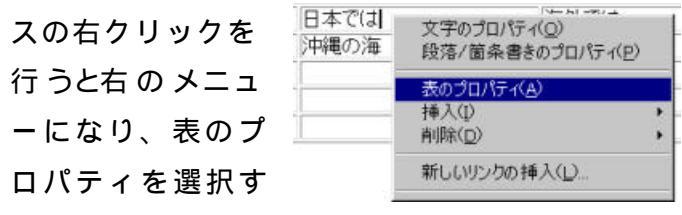

る。これで作成した表の行列や文字の位置な どを変更できる。今回は、セルを選択する。

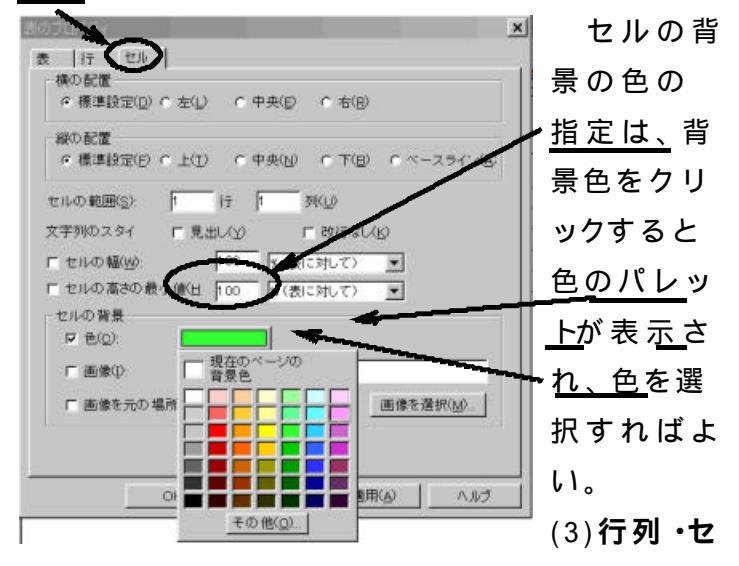

## ルの挿入・削除

(2)のマウスの右 クリックで表示され るメニューには、挿 入と削除ある。ここ

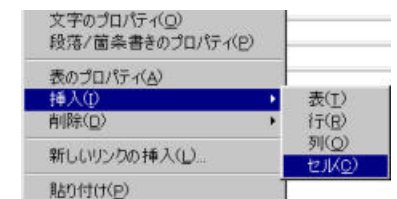

では、表、行、列、セルに関しての操作が出来 る。表を選択すると1つのセルの中に新しい表 を作成することもできる。

## (4) 表を立体的に表示する

表のプロバティで表を選ぶ。枠線の幅を10 ピクセル程度の指定する。すると、表のまわり の枠線に陰が出来、立体感が出る。 セルの幅や余白など実際に数値を入れ替え、 表がどのように変化するか確かめて欲しい。プ

ロパティの他の部分も試すとよい。

## (5) 表でデザインする

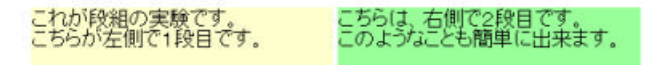

1行 2列で枠線を表示しないようにし、セルご とに背景色を変える。あたかも段組のように表 示される。この場合、表のプロパティの中の行 のプロパティで横の配置を左、縦の配置を上と している。

印刷の関係上よく分からないと思うが、1行 1列の表の中に、5行2列の表題付き枠線表示 なし表を作成し、行ごとに背景色を変えてみた。

| 自己紹介   |                   |  |  |
|--------|-------------------|--|--|
| 名前     | 蓮見信夫              |  |  |
| 電子メール  | nobuo@hasumi.com  |  |  |
| 勤務先    | 板橋区立板橋第一小学校       |  |  |
| ホームページ | http://hasumi.com |  |  |
| 好きなチーム | 浦和レッズ             |  |  |
| 教育と教育  | 次回が最終回です。         |  |  |